# How to maintain information on recruits (SRARECR)

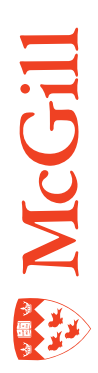

Last Updated: 22-Mar-2011

## **Table of Contents**

| SRARECR Overview                                       |
|--------------------------------------------------------|
| How to view or update recruit information4             |
| How to create a recruit record for an existing person7 |
| How to withdraw recruit records9                       |
| Related forms and tasks                                |

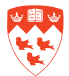

## **SRARECR Overview**

Recruiters normally use the SRARECR form to enter additional information to existing recruit records. Records generated from the "quick-recruit" process (SRAQUIK form) may need to be updated and expanded during student recruitment. This recruitment may occur during a 30-month period featuring fluctuating information, such as how to contact the student. Recruiters can update recruit information through the SRARECR Banner form.

If recruiters have more than basic information on a prospective student and that student already has a McGill ID without an existing recruit record, SRARECR becomes a suitable form for creating the record.

SRARECR also allows recruiters to view all of a recruit's information. Viewing recruits through SRARECR can assist in maintaining and evaluating recruitment activities.

Two related query forms are accessible: SRASUMI and SRARINF query forms offer recruitment information that can be extracted into an Excel file.

Details are provided at appropriate steps. Field descriptions for all banner forms are available through the Field Lookup utility online at: <u>http://www.is.mcgill.ca/whelp/howto/getpdf.htm</u>. There are online versions and printer friendly versions available.

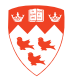

## How to view or update recruit information

#### **Process**

Use to view or update information on the recruit record. You may use this form if the recruit already has a McGill ID.

#### **Steps:**

To view or update information on the recruit record:

- 1. Access SRARECR form.
- 2. In the key block, enter or look up the McGill ID for the recruit you wish to access. You may enter the Term if you know the specific term for the recruit. If not, leave Term blank.
- 3. Click Next Block to access the Recruit tab.
- 4. **Recruit tab** Use to view or update fields in the Recruit Data section. Also used to view curriculum information (no updates can be done here).
  - a. Recruit Data section:
    - If the recruit already has recruit record(s), use the scrollbar to locate the recruit record you wish to access.
    - View or update any of the fields in this section that apply to the recruit (e.g. Term, Recruiter, Recruit Type).
    - If you update any of the fields, click **Save**.
  - b. **Curricula Summary** view existing program information for the recruit. You cannot update the curricula information from this tab.

| Recruit                                                                                                    | Curricula                                                              | Sources and I                         | Interests Contacts, C                                                                                                    | ohorts, Attributes Comments                                                                     | and Learned           |                                                                                     |  |
|----------------------------------------------------------------------------------------------------|------------------------------------------------------------------------|---------------------------------------|----------------------------------------------------------------------------------------------------|-------------------------------------------------------------------------------------------------|-----------------------|-------------------------------------------------------------------------------------|--|
| Recruit Data<br>ferm:<br>Selected<br>Recruiter:<br>Recruit Type:<br>Radinission Type:<br>Student Type:<br>Recruit Status:<br>Site:<br>Residence: | 201109 V Fall 2011<br>000 V Unassigned<br>SA V Science Award<br>V<br>V |                                       | Sequence Number:<br>Session:<br>Educational Level:<br>Educational Coal:<br>Citizen:<br>Full or Part Time:<br>Legacy:<br>Withdrawal Reason:<br>Institution Attending: | 1     Registered       V       V       Full Time     Part Time       EI     Accepted Employment | Add Date: 1<br>* None | 7-MAR-2011<br>Applied:<br>Cevel<br>All<br>None<br>Accepted:<br>Cevel<br>All<br>None |  |
| Cutricula Sum<br>Priority Term<br>1 201109                                                                                                    | Program<br>Program<br>BArts                                            | Catalog Level<br>201109 Undergraduate | Campus                                                                                                    | College<br>Faculty of Arts                                                                      | Degra<br>Bache        | te<br>lor of Arts                                                                   |  |
| Priority Term                                                                                                    | Summary<br>Type<br>Major                                               | Field of Study<br>Undeclared          | Depai<br>Arts - [                                                                                                    | rtment<br>Dean's Office                                                                         | Attached to N         | Aajor 💽                                                                             |  |

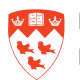

- c. **Field of Study Summary** view existing field of study information. You cannot update the field of study information from this tab.
- 5. **Curricula tab** use this tab to update curriculum and/or field of study information for the recruit. Refer to the section called "How to create a recruit record for an existing person Step 6" for details on how to update curriculum information.
- 6. Sources and Interests tab The Sources block is not used at this time by recruiters. The Interest block is used to update the recruit's interests. The Interest block is currently shared with other Banner forms. For this reason, recruiters must not update any codes in the Interest field that starts with an A or an H.

| 🙀 Recruit Prospect | Information SRARECR 8.4 (TBAN2) |                       |                                      | ≚ X                            |
|--------------------|---------------------------------|-----------------------|--------------------------------------|--------------------------------|
| ID: 260000686      | ∿\$<br>▼Tell, William           | Term:                 | Level:                               | □View Current/Active Curricula |
| Recruit            | Curricula                       | Sources and Interests | Contacts, Cohorts, Attributes Commen | nts and Learned                |
| Source             | Description                     | Primary<br>Source     | Interest Description                 | Activity Date                  |
|                    |                                 |                       | RJ Recruit - Fencing                 | 06-APR-2004                    |

7. Contacts, Cohorts, Attributes tab - Use to view or update contact information (indicates how the recruit was contacted). The Contact field is displayed starting with the most recent, but whenever necessary, use Contact Date and the scroll bar beside it to ensure that you are not adding or updating information already entered for the recruit. Save updates. Do not update Cohort and Attribute blocks.

| Recruit    | Curricula                   | Sources and Interests | Contacts, Cohorts, Attributes | Comments and Learned |  |
|------------|-----------------------------|-----------------------|-------------------------------|----------------------|--|
| Contact Do | escription<br>Recpt No Show | Contact               | Date<br>257 PM                |                      |  |
| Cohort     | Description                 | Activity Date         |                               |                      |  |
| Attribute  | Description                 | Activity Date         |                               |                      |  |

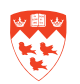

8. **Comments and Learned tab** - Use this tab to view or update comments. If you have a comment to enter, **Origin** is a required field. Enter the originator code 'RECR' and the desired comment in the **Comments** field. Comments are not mandatory but using the Comments pencil icon makes them easier to view and enter. Click **Next Block** to **Learned** field to add or update information on how the recruit learned about McGill. **Save** 

| . [200000005 [*][Tell,    | oomenn                         | Term. [                               |                               |                      | enoxence curre |
|---------------------------|--------------------------------|---------------------------------------|-------------------------------|----------------------|----------------|
| Recruit                   | Curricula                      | Sources and Interests                 | Contacts, Cohorts, Attributes | Comments and Learned |                |
| rigin                     |                                | Co                                    | omments                       |                      |                |
| •                         | - h                            |                                       |                               |                      |                |
| erker commerk             | s nere                         |                                       |                               |                      |                |
|                           |                                |                                       |                               |                      |                |
|                           |                                |                                       |                               |                      |                |
|                           |                                |                                       |                               |                      |                |
|                           |                                |                                       |                               |                      |                |
|                           |                                |                                       |                               |                      |                |
|                           |                                |                                       |                               |                      |                |
|                           |                                |                                       |                               |                      |                |
| Learned                   | Description                    |                                       | Activity Date                 |                      |                |
| Learned                   | Description                    | · · · · · · · · · · · · · · · · · · · | Activity Date                 |                      |                |
| Learned<br>CGTOUR McG     | Description                    |                                       | Activity Date                 |                      |                |
| Learned<br>T<br>GTOUR McG | <b>Description</b><br>III Tour | •                                     | Activity Date                 |                      |                |

- Select High School Information [SOAHSCH] from Options menu of SRARECR.
- Click Next Block to pull in any information stored for the recruit. If necessary, update or add relevant information in the High School field.
- Save.

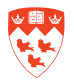

## How to create a recruit record for an existing person

In some cases, you may wish to create a new recruit record for a recruit that already has a McGill ID using SRARECR. This also applies if the recruit already has a recruit record.

1. From SRARECR, enter the McGill ID in the Key Block.

| Recruit            | Curricula                         | Sources and Inte | erests Contacts, C   | ohorts, Attributes Comments | and Learned   |                    |   |
|--------------------|-----------------------------------|------------------|----------------------|-----------------------------|---------------|--------------------|---|
| lecruit Data       |                                   |                  |                      |                             |               |                    |   |
| erm: 20110         | 🗵 💌 Fall 2011                     | S                | equence Number:      | 1 Registered                | Add Date:     | 17-MAR-2011        |   |
| Selected           |                                   | S                | ession               |                             |               | Applied:           |   |
| ecruiter: 000      | 🔽 Unassigned                      | E                | ducational Level:    |                             |               | O Level            | - |
| ecruit Type: SA    | <ul> <li>Science Award</li> </ul> | E                | ducational Goal:     |                             |               | OAII               |   |
| dmission Type: 📃   | •                                 | С                | itizen:              |                             |               | @ None             |   |
| tudent Type:       | ]                                 | Fu               | ull or Part Time:    | Full Time OPart Time        | None          | Accepted:          |   |
| ecruit Status:     | <u> </u>                          | Le               | egacy:               |                             |               | O Level            |   |
| ite:               |                                   | 100              | ithdrawal Reason:    | EI Accepted Employmen       | t             | OAII               |   |
|                    |                                   | In               | stitution Attending: |                             |               | None               | _ |
| Cultricula Summary | - Primary                         |                  |                      | 0                           | Daw           |                    |   |
| Priority Term Pr   | ogram Catalog                     | Levrer           | Campus               | Eaculty of Arts             | Bacha         | ee<br>alor of Arte |   |
|                    |                                   | Ondergraduate    |                      | Faculy of Alis              | Datin         |                    |   |
| Field of Study Sum | mary                              | ld of Study      | Dana                 | rtmont                      | Attached to   | Major 💿            | _ |
|                    | Type Field                        | la of Study      | Depa                 | Desuls Office               | Adactieu to i |                    |   |

- 2. Click Next Block.
- 3. You are now in the **Recruit** block. You can now add a recruit record.
- 4. If other recruit records exist for this person, click **Record > Insert** to insert a new record.
- 5. Enter the **Term** field and other fields required for the recruit (e.g. Recruiter, Recruit Type).
- 6. Click on the Curricula tab to enter the curriculum and field of study information.
  - a. **Curriculum**: Many of the fields (e.g. Activity, Key Sequence, Catalog Term, Priority) are filled in by default.
    - Update the Program field. Level, College, Degree fields default in.
  - b. Click on the Field of Study tab: If required, enter the Field of Study field.
    - Click on the Search icon next to the Field of Study field.
    - Select 'Attached Majors/Departments' and select the appropriate Code.
    - Click Save.

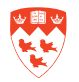

| Recruit                                                    | Curricula                      | Sources and Interests Contacts, Cohorts, Attributes Comments and Learned                                                                                                    |
|------------------------------------------------------------|--------------------------------|----------------------------------------------------------------------------------------------------|
| Curriculum Field of Study                                  |                                |                                                                                                    |
| Curriculum<br>Current: 🕢 Activity:<br>Priority: 1 Program: | ACTIVE<br>BA                   | Record       1       Image: Control of the state of the state of the sta |
| Field of Study                                             |                                | Attached Concentrations: 🖺 Inactivate: 🗳                                                                                                    |
| Current: 🗹<br>Activity: ACTIVE                             | Type:<br>Priority:<br>Catalog: | MAJOR Major          1       Field of Study:       0000 V Undeclared         201109 V       Department:       0021 V Arts - Dean's Office         Attached to Major:       V       Created:       17-MAR-2011                                                                                                    |
| Current: 🔲<br>Activity:                                    | Type:<br>Priority:<br>Catalog: | Field of Study:       Image: Created:         Department:       Image: Created:         Attached to Major:       Image: Created:                                                                                                    |
| Current:  Activity:                                        | Type:<br>Priority:<br>Catalog: | Field of Study:       Image: Created:         Image: Department:       Image: Created:         Attached to Major:       Image: Created:                                                                                                    |
| Recruit Curriculum Field of Study                          | Curricula                      | Sources and Interests Contacts, Cohorts, Attributes Comments and Learned                                                                                                    |
| Curriculum<br>Current: 🕢 Activity:<br>Priority: 1 Program: | ACTIVE<br>BA                   | Record 1 of 1<br>Term: 201109 End Term: Key Seq: 1<br>Catalog: 201109 Level: UG Campus: College: AR Degree: BA                                                                                                    |

| Field of Study   |                   | Attached Concentrations: 国 | Inactivate: 🎒    |              |
|------------------|-------------------|----------------------------|------------------|--------------|
| Current: 🗹       | Type: MAJOR       | Major                      |                  | <u> </u>     |
| Activity: ACTIVE | Priority: 1       | Field of Study: 0000 💌 Und | declared         |              |
|                  | Catalog: 201109 💌 | Department: 0021 💌 Arts    | - Dean's Office  |              |
|                  |                   | Attached to Major:         | Created: 17-MAR- | -2011 JDEROS |
| Current: 🗌       | Type:             |                            |                  | 1            |
| Activity:        | Priority:         | Field of Study:            |                  |              |
|                  | Catalog: 📃 🔻      | Department:                |                  |              |
|                  |                   | Attached to Major: 📃 💌     | Created:         |              |
| Current: 🗌       | Type:             | <b>v</b>                   |                  |              |
| Activity:        | Priority:         | Field of Study:            |                  |              |
|                  | Catalog:          | Department: 📃 💌            |                  |              |
|                  |                   | Attached to Major: 📃 💌     | Created:         |              |

7. Enter information in the following tabs: Sources and Interests; Contacts, Cohorts, Attributes; Comments and Learned. For details, see section called "How to view or update recruit information - Steps 6 though 8".

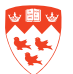

## How to withdraw recruit records

#### **Process**

Some recruit records may have to be ruled out during recruitment. Normally, recruitment withdrawals signal a change in a recruiter's communication plan. Printed reports will usually assist in this manner.

Withdrawn recruit records are NOT indicated at the person level; they are indicated by Term. This means that the prospect who was recruited for 201109 and decided to delay admission can still maintain a recruit record for 201209. However, it also means that the only indication of his withdrawal is displayed in the Withdrawal/Institution block when the 201109 term is selected.

#### **Steps:**

To view or update information on the recruit record:

- 1. Access SRARECR form.
- 2. In the Key Block, enter or look up the **McGill ID** for the recruit you wish to access. You may enter the **Term** if you know the specific term for the recruit. If not, leave Term blank.
- 1. Click Next Block.
- 2. You are now in the Recruit block.
- 3. If more than one recruit records exist for this person, use the scrollbar to located the correct Term from the Recruit Data section.
- 4. Locate the field **Withdrawal Reason** from the **Recruit Data** section. Click the Search icon to select a reason.
- 5. Save.

| Recruit<br>Recruit Data                                                                                | Curricula                                              | Sources and Interests                                                                      | Contacts, Cohorts,                                                   | Attributes Commente                                    | and the second                      |                                                                                                    |
|----------------------------------------------------------------------------------------------------|--------------------------------------------------------|--------------------------------------------------------------------------------------------|----------------------------------------------------------------------|--------------------------------------------------------|-------------------------------------|----------------------------------------------------------------------------------------------------|
| Recruit Data                                                                                           |                                                        |                                                                                            |                                                                      | of the states                                          | and Learned                         |                                                                                                    |
| Selected<br>Recruit Type: SA •<br>Admission Type: •<br>Student Type: •<br>Recruit Status: •<br>Site: • | ▼Fall 2011<br>Unassigned<br>Science Award              | Sequenc<br>Session<br>Educatio<br>Educatio<br>Citizen:<br>Full or P<br>Legacy:<br>Withdraw | e Number: 1<br>nal Level:<br>nal Coal:<br>art Time:Fu<br>wal Reason: | Registered  Registered  Registered  Accepted Employmer | Add Date: 17-<br>• None nt          | MAR.2011<br>Applied:<br>C Level<br>All<br>None<br>Accepted:<br>C Lovel<br>C Lovel<br>All<br>C None |
| Cutricula Summary -<br>Priority Term Progr<br>1 201100 B Arts<br>Field of Study Summa<br>Priority Term | Primary<br>am Catalog<br>201100<br>Ity<br>Type Field o | Level<br>Undergraduate<br>f Study                                                          | Campus<br>Department                                                 | College<br>Faculty of Arts                             | Degree<br>Bacholo<br>Attached to Ma | r of Arts                                                                                          |

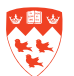

## **Related forms and tasks**

Recruiters have access to two other useful query forms related to the SRARECR form: SRASUMI and SRARINF.

The SRASUMI form eases the difficulty of viewing recruitment withdrawals. For example, a prospect has several recruit records in the recruitment term 201109. If the recruit opts for employment instead of McGill, each one of those recruit records has to be accessed and marked as withdrawn separately in SRARECR. After you save the withdrawals in SRARECR, use SRASUMI to query the recruit.

#### **SRASUMI**

The SRASUMI form may also be accessed from the **Options** menu while in the Key Block of SRARECR. The SRASUMI form displays a recruit's summary information. Queries are done using the McGill ID. You may also filter the query by entering other fields in the Key Block such as Term, Level, College. For full recruit summaries, it is recommended to enter only the ID in the Key Block and leave the other fields blank.

- 1. Access SRASUMI
- 2. In the Key Block, enter the **McGill ID** for the recruit you wish to access. It may already be there if you accessed SRASUMI from SRARECR.
- 3. Click Next Block to **Prospect Summary** to view the query results. To narrow down results, you may query on additional fields. This is not necessary if there are not many records.
- 4. To view curriculum-related information, select a recruit record from the **Prospect Summary** block. The **Curricula Summary** and **Field of Study Summary** blocks contain the curriculum information for the selected records.

| 260   | 0000685   | Tell, Willis       | Program             | m.        |              | Level:            | Can      | npus:         | College:        | Degree:     Eleid of Study Code: |    |
|-------|-----------|--------------------|---------------------|-----------|--------------|-------------------|----------|---------------|-----------------|----------------------------------|----|
| am.   |           |                    | riogra              |           |              |                   | wy Type. |               |                 | J TICIU DI SILUY OULE. [         |    |
| osp   | ect Su    | mmary              |                     |           |              |                   |          |               |                 |                                  |    |
| Т     | erm       | Sequence<br>Number | Selected<br>Primary | Recruiter | Type         | Admission<br>Type | Type     | Residence     | Reason          | Attending                        |    |
| 201   | 109       | 2                  |                     | 000       | SA           |                   |          |               | EI              |                                  |    |
| 201   | 109       | 1                  |                     | 000       | SA           |                   |          |               | EI              |                                  |    |
|       |           |                    |                     |           |              |                   |          |               |                 |                                  |    |
| -     | _         |                    |                     |           |              |                   |          |               |                 |                                  |    |
|       |           |                    |                     |           |              |                   |          |               |                 |                                  |    |
|       |           |                    |                     |           |              |                   |          |               |                 |                                  |    |
|       |           |                    |                     |           |              |                   |          |               |                 |                                  |    |
| Curr  | icula S   | Summary            | - Primary           |           |              |                   |          |               |                 |                                  |    |
| Prior | rity Terr | n Prog             | ram                 | Catalog   | Level        | c                 | Campus   |               | College         | Degree                           | (  |
| 1     | 2011      | U9 B Arts          | 5                   | 201109    | Undergraduat | te                |          |               | raculty of Aits | Bachelor of Arts                 |    |
| ield  | i of Sti  | udv Summ           | arv                 |           |              |                   |          |               |                 | \$ <u>6</u> 125                  |    |
| Prior | ity Terr  | n                  | Туре                | Field     | of Study     |                   | Depa     | rtment        |                 | Attached to Major 📳              | 0  |
| 1     | 2011      | 09 Majo            | r                   | Under     | lared        |                   | Arts - [ | Dean's Office |                 |                                  | Î  |
|       |           |                    |                     |           |              |                   |          |               |                 |                                  | 19 |

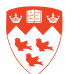

### SRARINF

The SRARINF form displays a recruiter's profile information. Queries are done on 3-digit Recruiter codes and Term. The recruiter's prospects (recruits) for the Term are listed. The Extract data function allows the recruiter to extract data to an Excel spreadsheet.

- 1. Access SRARINF
- 2. In the Key Block, enter or look up the **Recruiter** code and the **Term**. Use Recruiter code 000 for an unassigned recruiter. Enter the **Term** you wish to query.
- 3. Click **Next Block** view the recruiter's prospect (recruit) information for the **Term**.

| Recruiters Prospect | SRARINF 8.0 (TBAN2) |            |                               | ≚ X             |
|---------------------|---------------------|------------|-------------------------------|-----------------|
| Recruiter: 000      | Imassigned          |            |                               | Term: 201109    |
| ID                  | Last Name           | First Name | Middle Initial Recruit Status | Internal Status |
| 260000685           | Tell                | William    |                               |                 |
|                     |                     |            |                               |                 |
|                     |                     |            |                               |                 |
|                     |                     |            |                               |                 |
|                     |                     |            |                               |                 |
|                     |                     |            |                               |                 |
|                     |                     |            |                               |                 |
|                     |                     |            |                               |                 |
|                     |                     |            |                               |                 |
|                     |                     |            |                               |                 |
|                     |                     |            |                               |                 |
|                     |                     |            |                               |                 |

- 4. To extract this information to an Excel spreadsheet. Your computer must be configured by your LAN administrator in order for this to work:
  - Click Help > Extract Data No Key
  - Click Save File
  - A message will display where the Excel file is saved on your C: drive
  - Click OK

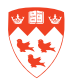

| Eile Edit Options Blo | ick Item Record Query Tool  | ls <mark>Help</mark>  |  |  |  |
|-----------------------|-----------------------------|-----------------------|--|--|--|
| 🔲 🔊 🖺 i 鴂 🖣           | 🖹 🖻 i 🚖 🏹 i 😰 i             | 🛅 Online Help         |  |  |  |
| Recruiters Prospect   | SRARINE 8.0 (TBAN2) 2000    | 🛃 Dynamic Help Query  |  |  |  |
|                       |                             | Dynamic Help Edit     |  |  |  |
| Recruiter: 000        | Becruiter: 000 🔽 Unassigned |                       |  |  |  |
|                       |                             | Show Keys             |  |  |  |
|                       |                             | List                  |  |  |  |
| ID                    | Last Name                   | Display Error         |  |  |  |
| 26000685              | Tell                        | Display ID Image      |  |  |  |
|                       |                             | Calendar              |  |  |  |
|                       |                             | Calculator            |  |  |  |
|                       |                             | Extract Data with Key |  |  |  |
|                       |                             | Extract Data No Key   |  |  |  |
|                       |                             | Technical Support     |  |  |  |
|                       |                             | About Banner          |  |  |  |

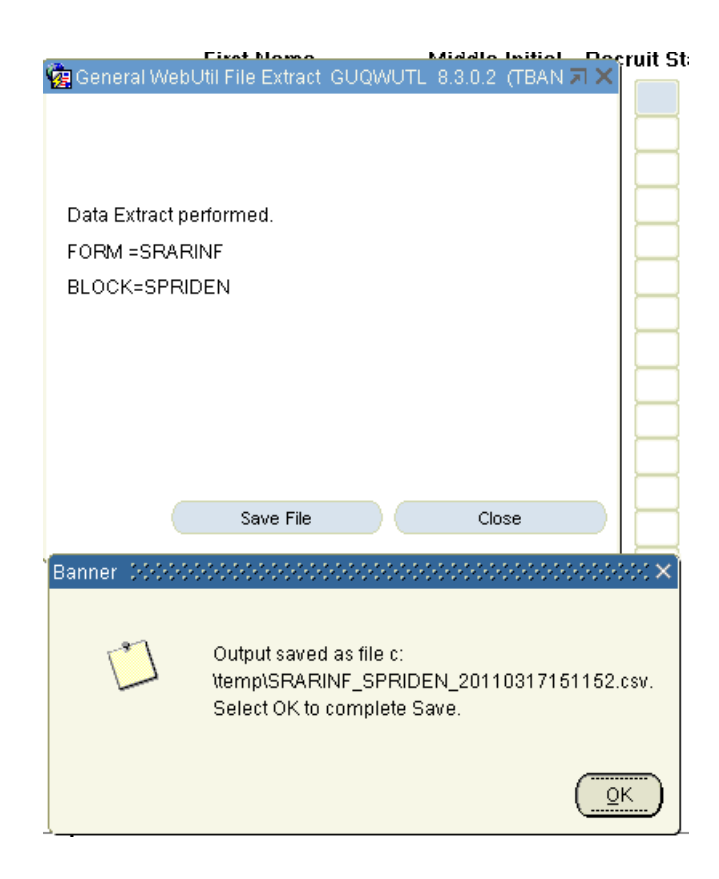

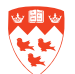